# Описание порядка действий по использованию в продаже Электронных сертификатов

Перед началом работы с приложением "Электронный сертификат. Товары" продавцу необходимо подготовить ТСП к продаже по электронным сертификатам.

Все нижеописанные шаги продавцу следует выполнять самостоятельно, так как при регистрации используются электронные подписи и персональные данные. Зона ответственности технической поддержки МАРС ТЕХ ограничивается взаимодействием с приложением "Электронный сертификат. Товары" и Сервисом ТРУ (Личный кабинет продавца на сервисе оператора «МАРС ТЕХ»).

## 1. Подготовка ТСП к продаже по электронным сертификатам

# 1.1. Создать учетную запись организации в ЕСИА.

Для этого понадобится электронная подпись. Если предприниматель уже зарегистрирован в ЕСИА, повторная регистрация не требуется.

Подробнее о регистрации в ЕСИА можно прочитать по ссылке:

https://info.gosuslugi.ru/articles/%D0%9A%D0%B0%D0%BA\_%D0%B7%D0%B0%D1%80%D0%B5%D0% B3%D0%B8%D1%81%D1%82%D1%80%D0%B8%D1%80%D0%BE%D0%B2%D0%B0%D1%82%D1%8 C\_%D0%BE%D1%80%D0%B3%D0%B0%D0%BD%D0%B8%D0%B7%D0%B0%D1%86%D0%B8%D1% 8E\_%D0%B2\_%D0%95%D0%A1%D0%98%D0%90?/&ysclid=m3rcag58wl509900762

# **1.2.** Заключить договор с банком-эквайером и провести необходимые настройки оборудования для приема оплаты по электронным сертификатам

На текущий момент для касс Эвотор моделей:

-Evotor 7.2, Evotor 7.3, Evotor 10, Evotor Power, Evotor 5i (с внешним пин-падом, арендованным у Сбербанка) имеется возможность работать только со Сбербанком;

-Evotor 5i (со встроенным пин-падом) имеется возможность работать с любым банкомэквайером.

# **1.3.** Пройти регистрацию в Государственной информационной системе электронных сертификатов

Подробнее о регистрации в ГИС ЭС можно прочитать в руководстве, расположенном по адресу http://ecert.gov.ru/sellers/metodicheskie-materialy/User%20manual.pdf

# 1.4. Зарегистрировать кассы в НСПК и получить АРІ ключ и МАС ключ для взаимодействия с Фронт-офисом электронных сертификатов (ФЭС НСПК)

Подробнее о регистрации кассы в НСПК можно прочитать в руководстве, расположенном по адресу

<u>https://www.nspk.ru/assets/main/docs/prilozhenie-1-rukovodstvo-dlya-torgovo-servisnykh-predpriyatiy-po-organizatsii-priema-060723.pdf</u>

# 2. Работа с приложением «Электронный сертификат. Товары»

# 2.1. Для работы с кодами ТРУ вам потребуется:

- зарегистрироваться в Сервисе ТРУ. Адрес регистрации личного кабинета:

https://marsmobile.ru/dashboard/login. Здесь Вы сможете подать заявку на регистрацию, изменить регистрационные данные вашей организации и проконтролировать привязку товаров, оплата которых осуществляется с помощью ЭС, к кодам номенклатуры Перечня ТРУ.

2.2. После подтверждения регистрации на почту, указанную при регистрации, придет уведомление о подтверждении регистрации

2.3. В магазине приложений Эвотор по адресу https://market.evotor.ru/store/apps необходимо скачать и установить на кассу Эвотор приложение «Электронный сертификат. Товары»

### 2.4. Заполнение настроек приложения вручную или через QR-код\*

\*Заполнение настроек через QR-код доступно для касс, оснащенных камерой.

## 2.4.1. Заполнение настроек вручную

- На кассе Эвотор открыть приложение «Электронный сертификат. Товары»;

- В открывшемся окне настроек заполнить следующие поля:

а. **Идентификатор терминала в НСПК (ID кассы)** –значение взять из параметров кассы в ЛК ФЭС НСПК, внимательно проверить введенное количество лидирующих нулей;

b. API key в ЛК ФЭС НСПК – значение взять из данных ТСП в ЛК ФЭС НСПК;

с. МАС кеу в ЛК ФЭС НСПК – значение взять из параметров кассы в ЛК ФЭС НСПК;

d. **АРІ кеу в сервисе номенклатуры** – значение взять из Личного кабинета (сервиса номенклатуры), раздел данных о клиенте или из почтового уведомления (п.2.2);

е. Идентификатор клиента в сервисе номенклатуры – значение взять из Личного кабинета (сервиса номенклатуры), раздел данных о клиенте или из почтового уведомления (п.2.2).

# 2.4.2. Заполнение настроек через QR-код

- В Личном кабинете оператора сервиса MAPC TEX (https://marsmobile.ru/dashboard/login) перейти в раздел «QR-код для регистрации»;

- Заполнить следующие поля:

а. Идентификатор терминала в НСПК (ID кассы) – значение взять из параметров кассы в ЛК ФЭС НСПК, внимательно проверить введенное количество лидирующих нулей;

b. API key в ЛК ФЭС НСПК – значение взять из данных ТСП в ЛК ФЭС НСПК;

с. МАС кеу в ЛК ФЭС НСПК – значение взять из параметров кассы в ЛК ФЭС НСПК;

d. **АРІ кеу в сервисе номенклатуры** – значение взять из Личного кабинета (сервиса номенклатуры), раздел данных о клиенте или из почтового уведомления (п.2.2);

е. Идентификатор клиента в сервисе номенклатуры – значение взять из Личного кабинета (сервиса ТРУ), раздел данных о клиенте или из почтового уведомления (п.2.2).

- Нажать кнопку «Создать QR-код»;

- На кассе Эвотор открыть приложение «Электронный сертификат. Товары» и нажать кнопку «Сканирование QR-кода с настройками»;
- Навести камеру кассы Эвотор на созданный в Личном кабинете MAPC TEX QR-код. Настройки на кассе будут заполнены автоматически.

### 2.5. Проверка связи с НСПК на кассе Эвотор

На кассе Эвотор выполнить проверку подключения к НСПК. Для этого в приложении «Электронный сертификат. Товары» нажать кнопку «Проверка подключения к НСПК», далее в открывшемся окне нажать «Проверить». В случае успешной проверки выдается сообщение «Проверка прошла успешно».

Успешная проверка означает правильность указания параметров в настройках приложения «Электронный сертификат. Товары» и доступность сервиса электронных сертификатов НСПК с кассы Эвотор, на которой проводилась проверка.

#### 2.6. Добавление товаров в сервис номенклатуры и привязка кодов ТРУ

- добавить на кассе Эвотор товары, которые планируется реализовывать с использованием электронных сертификатов. В карточках товаров на кассе Эвотор обязательно должно быть заполнено поле «Штрихкод»;

- перейти в приложение «Электронный сертификат. Товары», выбрать пункт «Добавить товары в сервис номенклатуры»;

- для выгрузки ВСЕХ товаров нажать «ОТПРАВИТЬ ВСЕ ТОВАРЫ»;

- для выгрузки некоторых товаров нажать «ВЫБРАТЬ ТОВАРЫ». В открывшемся списке отметить необходимые для выгрузки товары, затем нажать «ОТПРАВИТЬ».

- в случае успешной отправки товаров выдается сообщение «Товары успешно добавлены». Успешное добавление товаров означает правильность указания параметров в настройках приложения «Электронный сертификат. Товары» и доступность сервиса номенклатуры с кассы Эвотор.

- в Личном кабинете (сервисе номенклатуры) перейти в раздел «Товары». Выполнить соотнесение товаров с кодами ТРУ НСПК. Для этого:

- в разделе «Товары» выбрать нужный товар;

– для перехода в режим редактирования карточки товара нажать значок «...» и выбрать «Редактировать»;

 в открывшейся карточке товара в поле «Товар в номенклатуре НСПК» из выпадающего списка выбрать группу. «Код ТРУ в НСПК» заполнится автоматически. Установить статус товара «Рабочий».
Сохранить выполненные изменения.